# **DOSY Processing with Mnova 14.0**

- Open the DOSY spectrum
- Open the following Tables: Stacked items ; Peaks ; Data Analysis
- Select all spectra in *Stacked items* table > Processing > autobaseline correction

#### Pseudo-2D DOSY spectrum: peak by peak analysis

- Analysis > Peak by Peak: Perform a peak picking manually by selecting, on the stacked spectra (first one of the series), the signals to be considered for the DOSY transform.
  In the Peaks table: delete every existing peak (if there are peaks) before selecting the right ones.
  Note: If we do not select manually the peaks before the DOSY processing, then Mnova applies an automatic peak peaking over the full spectrum.
- NMR > Stacked > DOSY Transform

|                           | DOSY Tra             | nsform   |   |        |  |  |
|---------------------------|----------------------|----------|---|--------|--|--|
| Method:                   | Peak Fit             |          | • | ОК     |  |  |
| Peak Fit Options          |                      | Canaal   |   |        |  |  |
| Decay components:         | Single               |          | - | Cancel |  |  |
| ✓ Use existing peaks      | ✓ Use existing peaks |          |   |        |  |  |
| GSD analysis              |                      | More >>  |   |        |  |  |
| Autocorrect peak pos      |                      |          |   |        |  |  |
| DOSY Spectrum             |                      |          |   |        |  |  |
| Units: m^2/sec            |                      |          | • |        |  |  |
| Minimum: 1.00e-11         | Maximum:             | 1.00e-08 | * |        |  |  |
| Points in diffusion dimen | 128                  | ÷        |   |        |  |  |

## >> Values of D in m<sup>2</sup>/s

# Integration mode with curves

#### Data Analysis:

 Edit Model Options > select « Best fit » Function (or from the Data Analysis table : screwdriver)

| Replace Act         | ive Column   |          |        |  |  |
|---------------------|--------------|----------|--------|--|--|
| Auto Adjust         |              |          |        |  |  |
| Number of Handlers: |              | <b>4</b> |        |  |  |
| Automatic Y'-Fi     | lling Policy |          |        |  |  |
| Fit Function:       | Best Fit     |          | •      |  |  |
| Peak Intensities    |              |          |        |  |  |
| Parabolic Int       | erpolation   |          |        |  |  |
| f1 +/-:             |              | 0.00     | *<br>* |  |  |

- New > Integrals Graph
- Integration of the corresponding signals (select "integration" in the Data Analysis table)
- Click on the [Y'(X)] column to open the Y'-Column model function window and choose Three Parameter Exponantial Fit.
- Click on Report
- From the equation, G gives the diffusion coefficient value and the error.

|    | Name                            | Function      | Initialization | Report | Description                                             |
|----|---------------------------------|---------------|----------------|--------|---------------------------------------------------------|
| 1  | Linear Fit                      | A+B*x         | A= 0, B= 0     |        | Zero Order Reaction Rate                                |
| 2  | Mono-exponential Fit            | B*exp(-x*F)   |                |        | Exponential Decay, First Order Reaction Rate            |
| 3  | Three Parameter Exponential Fit | B+F*exp(-x*G) |                |        | Exponential Decay, First Order Reaction Rate With Offse |
| 4  | Inverse Linear Fit              | 1/(A+B*x)     | A= 1, B= 0     |        | Second Order Reaction Rate                              |
| 5  |                                 |               |                |        |                                                         |
| _  | 18                              |               |                |        |                                                         |
| tt | ed Parameters                   |               |                |        |                                                         |
|    | Calculate                       |               |                |        |                                                         |
|    |                                 |               |                |        |                                                         |

### >> Values of D in cm<sup>2</sup>/s

**Note:** the plot is also possible with peaks (rather than integrations)